# Mirrioring360 使用手冊說明

電腦裝置:Windows/Mac 投影載具:iPhone/iPad(iOS),Android,Chrome

手冊版本: 19/05/16

### 無線投影連線三步驟 Mirroring 360

#### 1 · 載具切換至WIFI

請將裝置從行動網路切換至Wi-Fi 無線網路

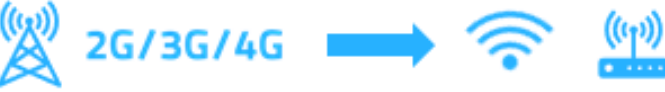

#### 2 · 打開鏡射助手APP

手機與平板請透過AppStore或Google Play下載 電腦端請先安裝Chrome瀏覽器並下載app使用

#### 3 · 掃描電腦端QRCode

打開電腦端Mirrioring程式會出現QR Code 使用鏡射助手APP掃描電腦QR Code即可無線投影

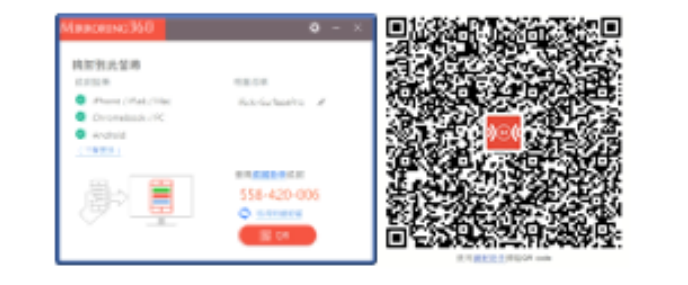

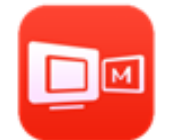

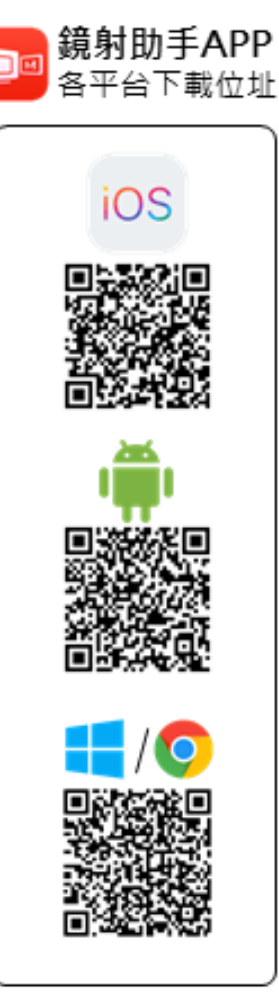

# Mirrioring360 使用步驟說明

下載、安裝及啟用

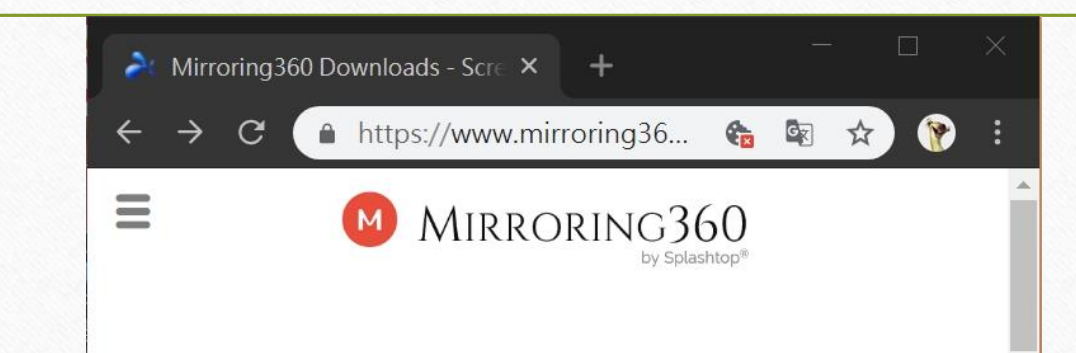

## Mirroring360 Downloads

Download the Mirroring360 receiver application for your computer

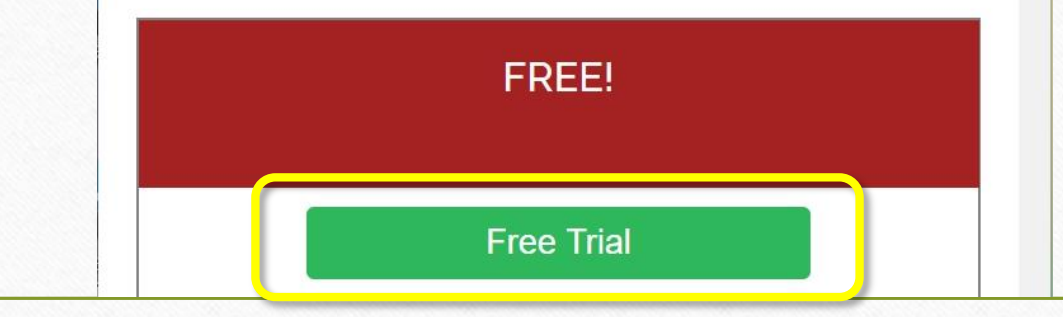

### 電腦端至Mirroring360官網下載主程式

https://www.mirroring360.com/trial

### 安裝完成後輸入授權序號

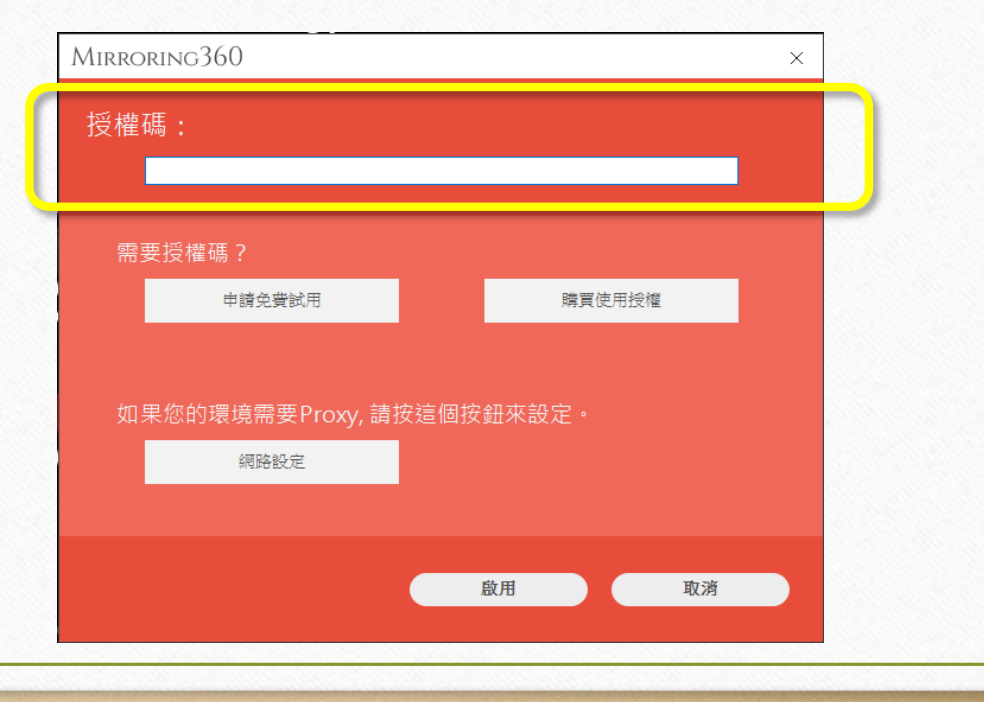

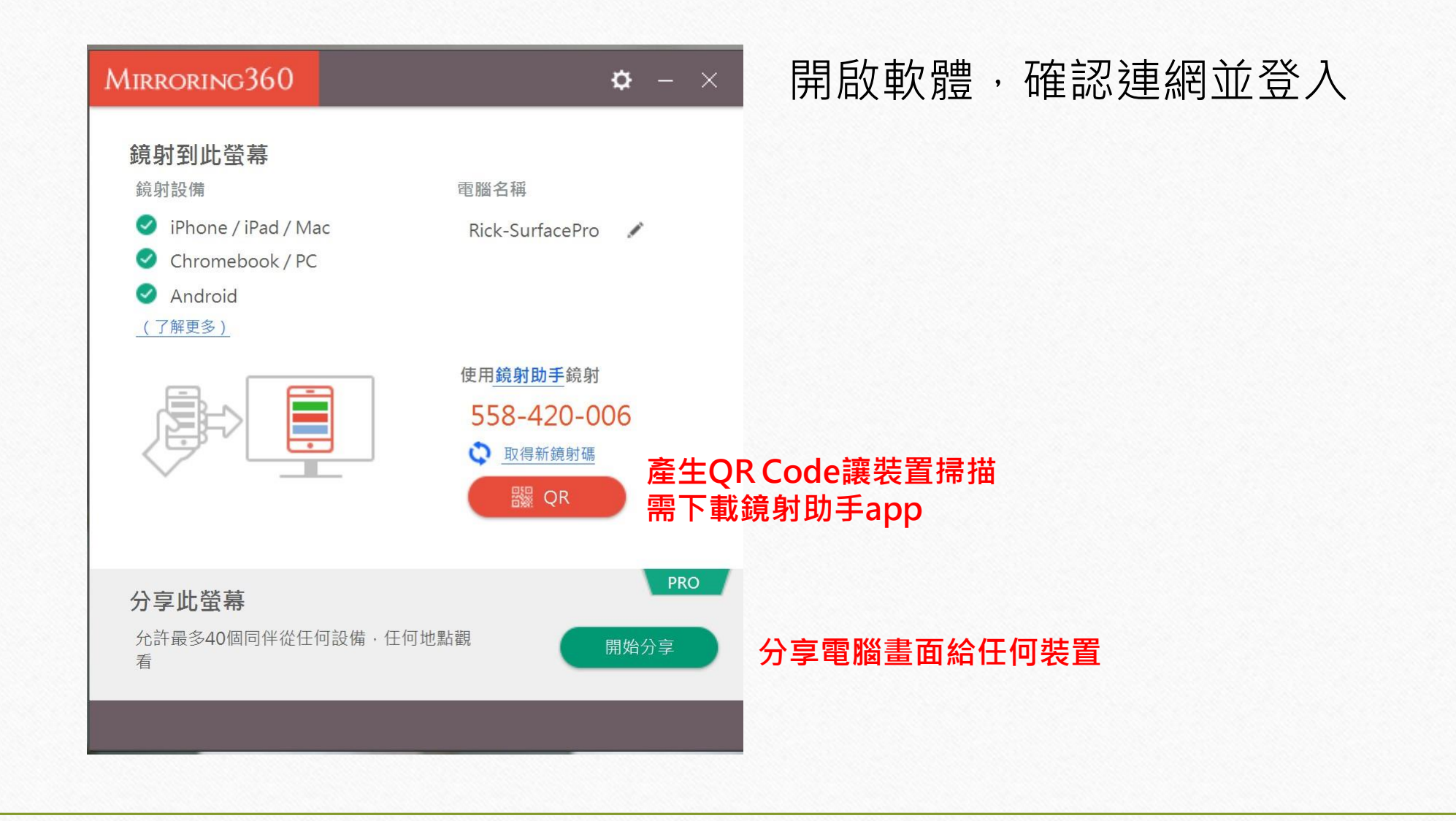

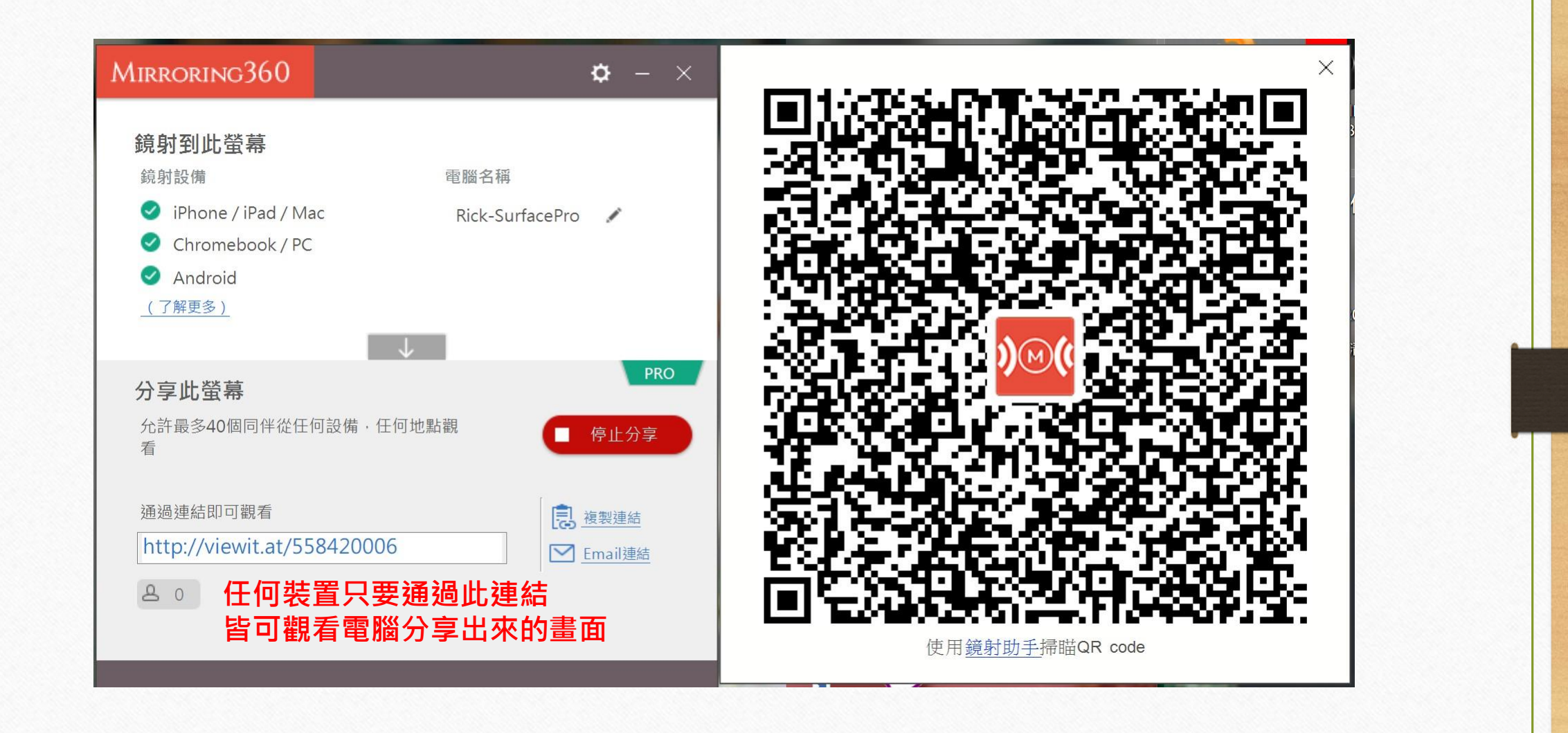

### Mac系統下的軟體畫面

|                | Mirroring360  |                                    | Mirroring360             |
|----------------|---------------|------------------------------------|--------------------------|
|                | 立即啟用          | 雪腦之部                               | 一般設定關於                   |
|                | $\rightarrow$ | 1950 A 171 179                     | iMac                     |
|                |               | Mirroring Status                   | How to start mirroring?) |
|                | 購買使用授權        | iPhone / iPad<br>Chromebook / PC / | Running<br>Mac Running   |
|                |               | Mirroring Assist ()                | <u>What is this?)</u>    |
|                | 需要授權碼? 申請免費試用 | Mirroring ID                       | 644114938 🖒              |
| Drowy Cottingo | Pool          |                                    | Mirroring Assist         |
| Floxy Settings | DdCK          |                                    |                          |

# Mirrioring360 使用步驟 iPhone、iPad(iOS)

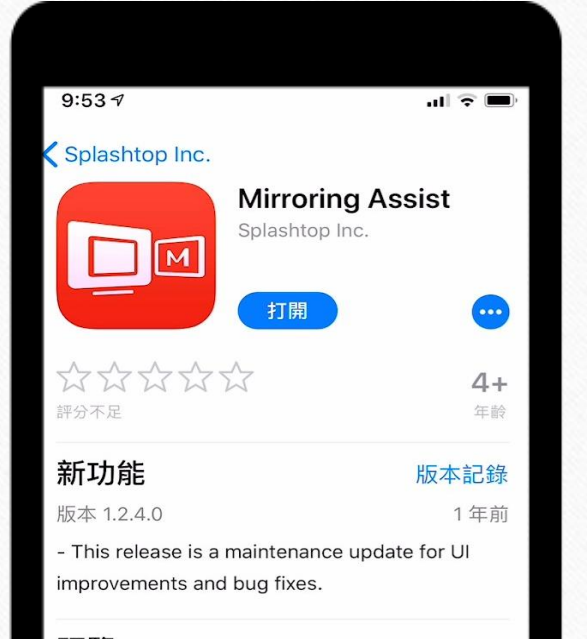

#### 預覽

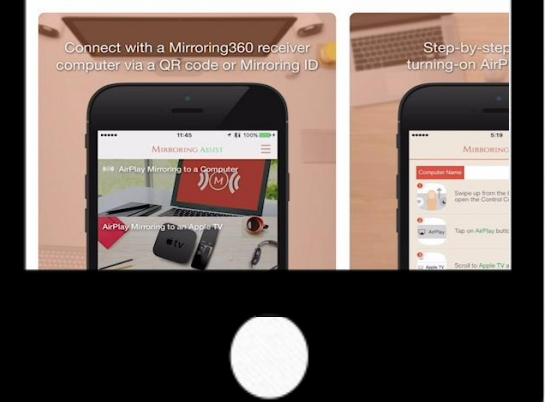

# 手機下載Mirroring Assist

### ※無線投影需在WIFI下作業 ※iOS可直接透過Airplay鏡射,不需安裝App (僅能單裝置投影)

iOS

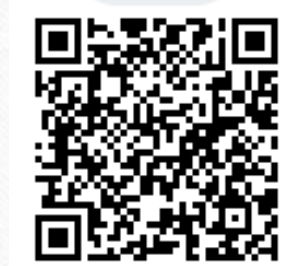

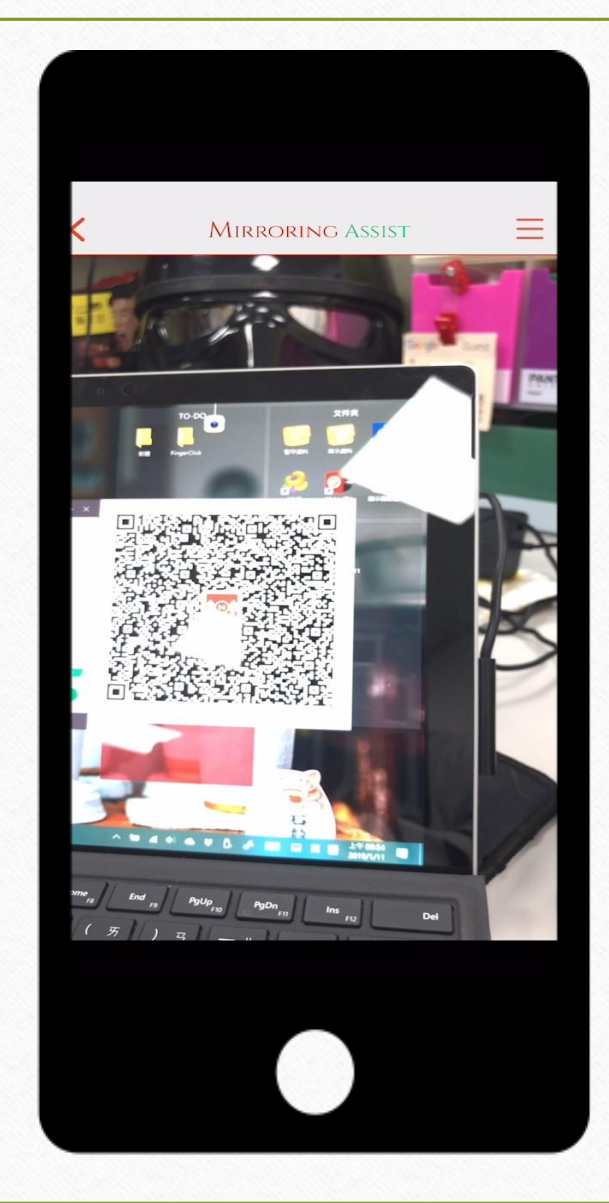

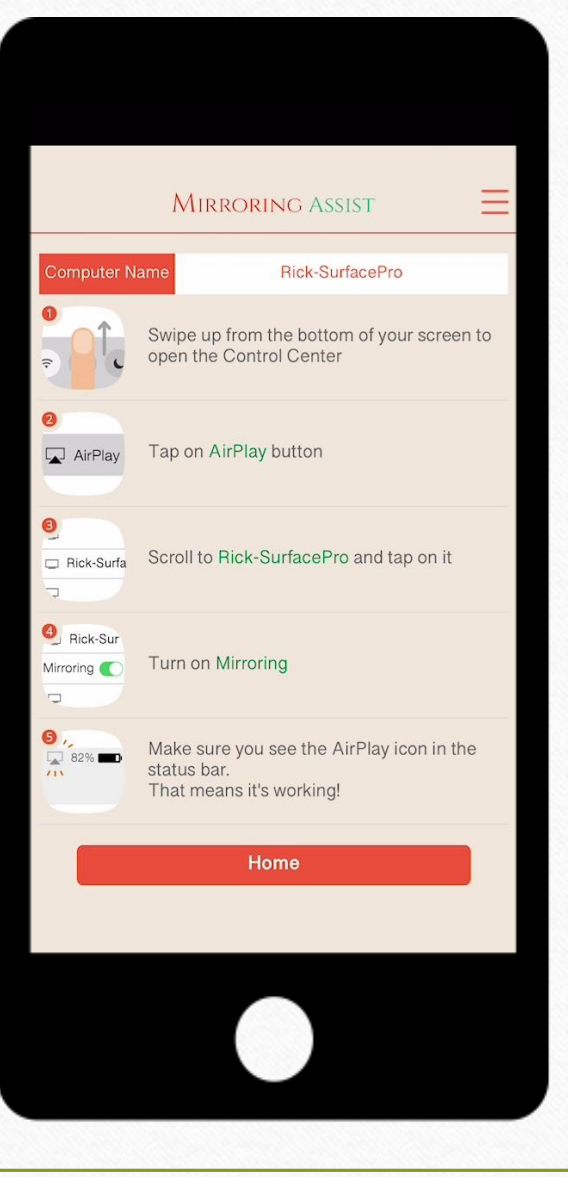

# Mirroring Assist

### 可以協助裝置進行無線投影

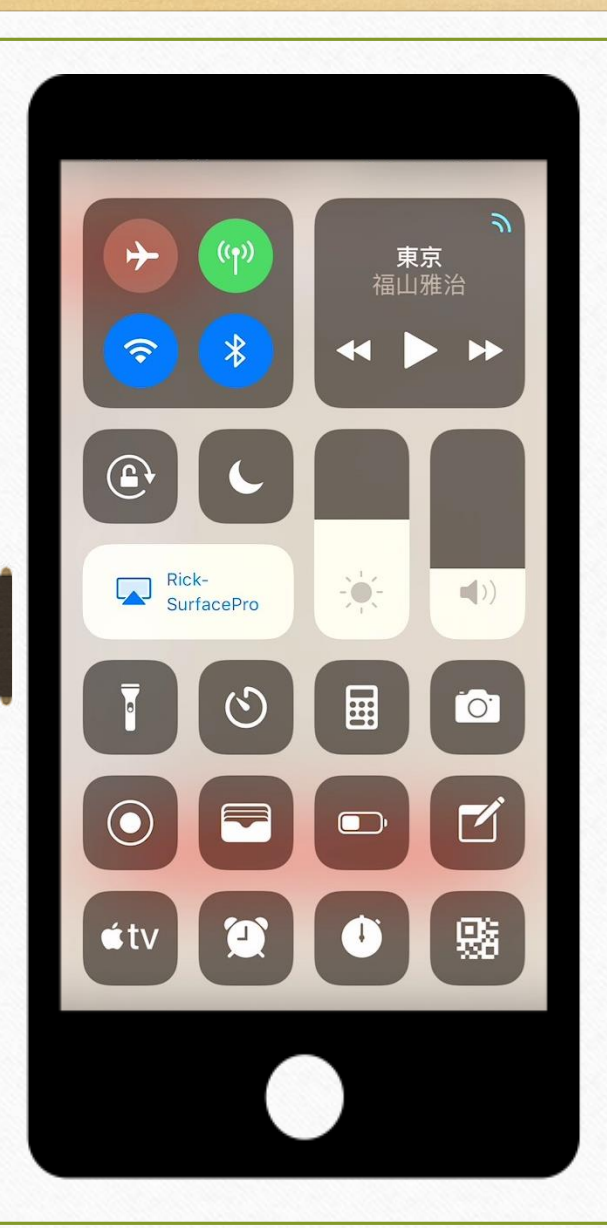

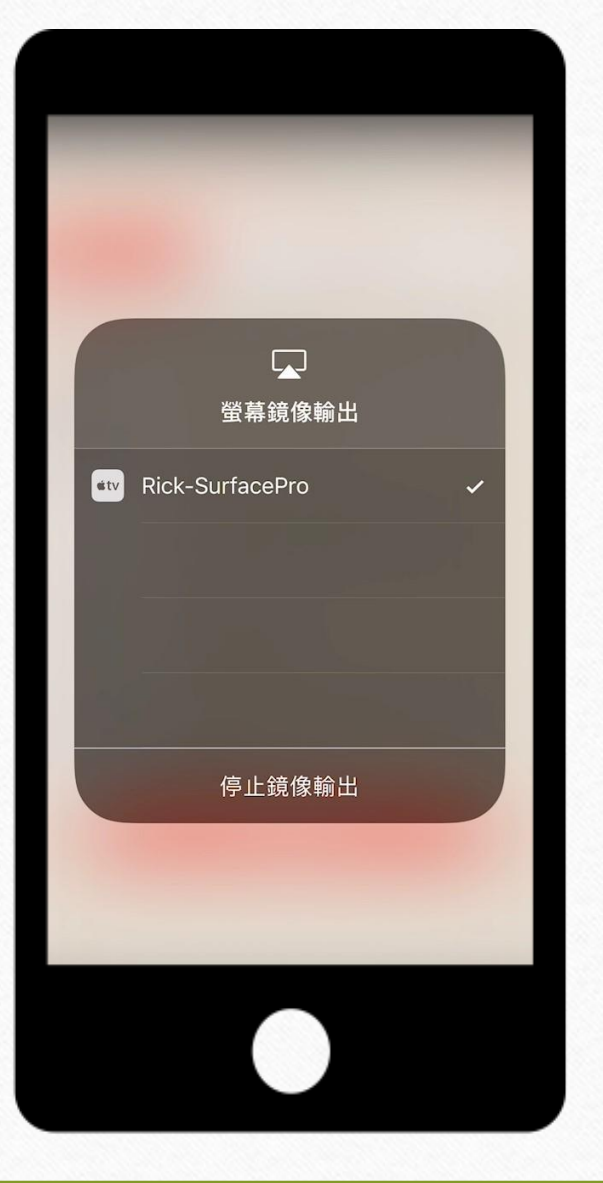

# **螢幕鏡像輸出** 滑出Iphone、Ipad快速 選單畫面,點選螢幕鏡像 輸出,選擇欲投影的裝置。

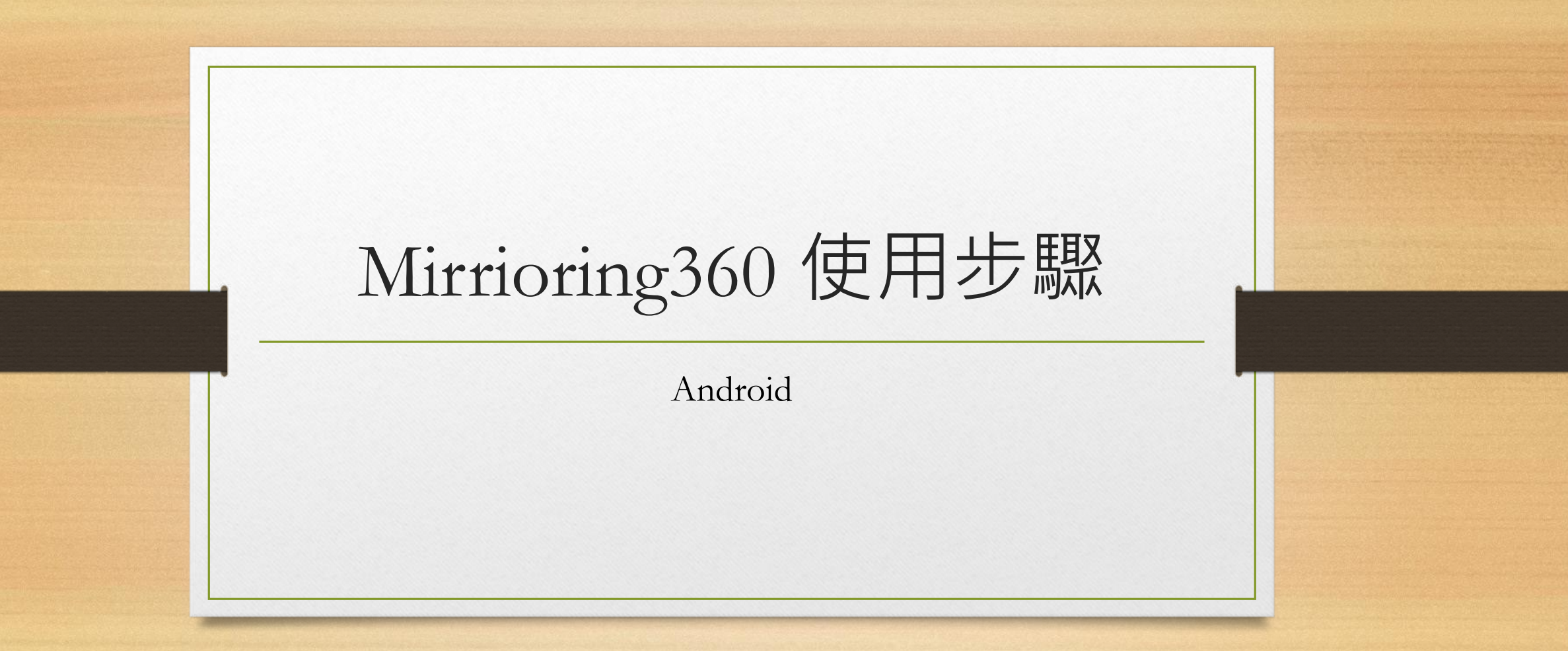

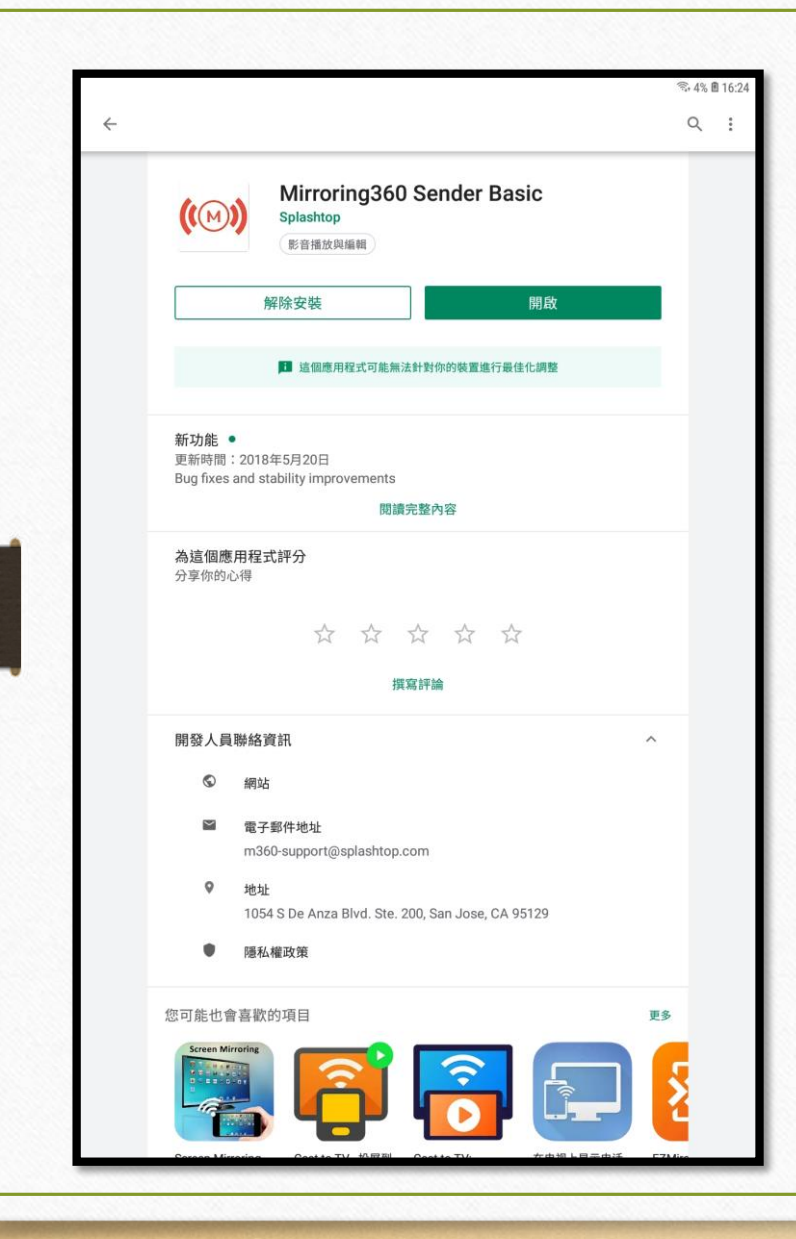

# 裝置下載Mirroring 360 Sender

### ※無線投影需在₩IFI下作業

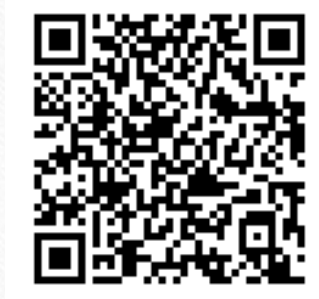

| Mirroring360                   | C 🔅 | MIRRORING360                                                                                                    |                                      |
|--------------------------------|-----|----------------------------------------------------------------------------------------------------|--------------------------------------|
| Auto discovered   JECTOR-AMBER |     | <image/> <image/> <image/> <image/> <image/> <image/> <image/> <image/> <image/> <image/> <image/> <image/> <image/> <text></text> | 開啟APP後,同<br>看見被投影裝<br>置,點選即可<br>開始投影 |
|                                | 0   |                                                                                                    |                                      |

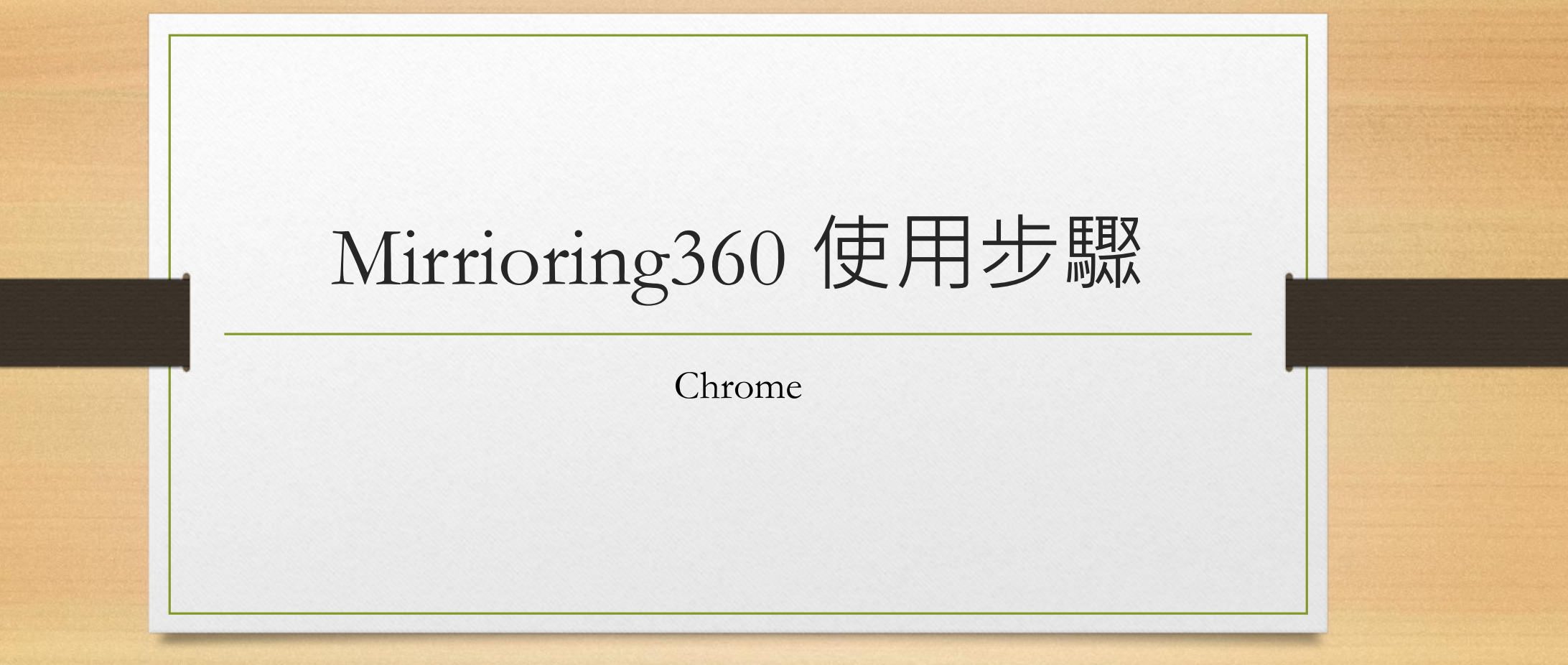

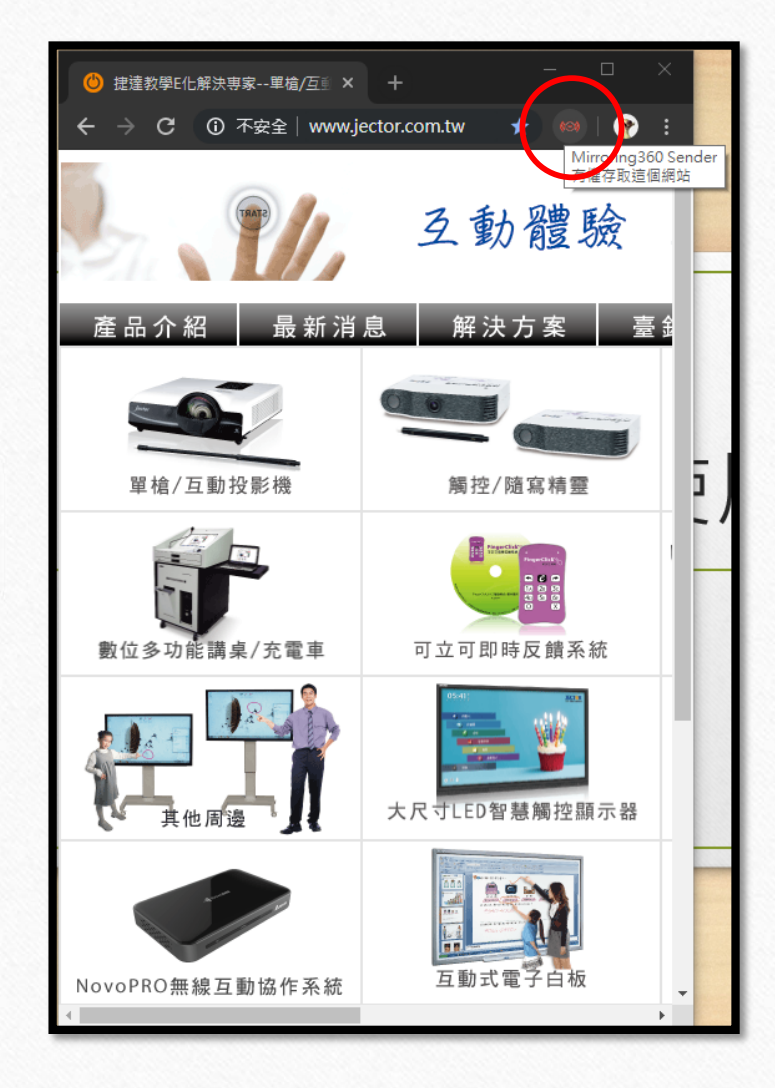

# 開啟Chrome,選擇欲投影的分頁 點選網頁列右方投影按鈕

### ※無線投影需在WIFI下作業

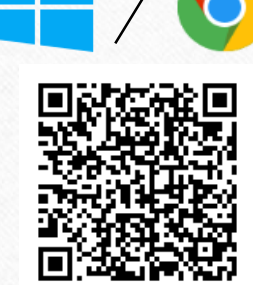

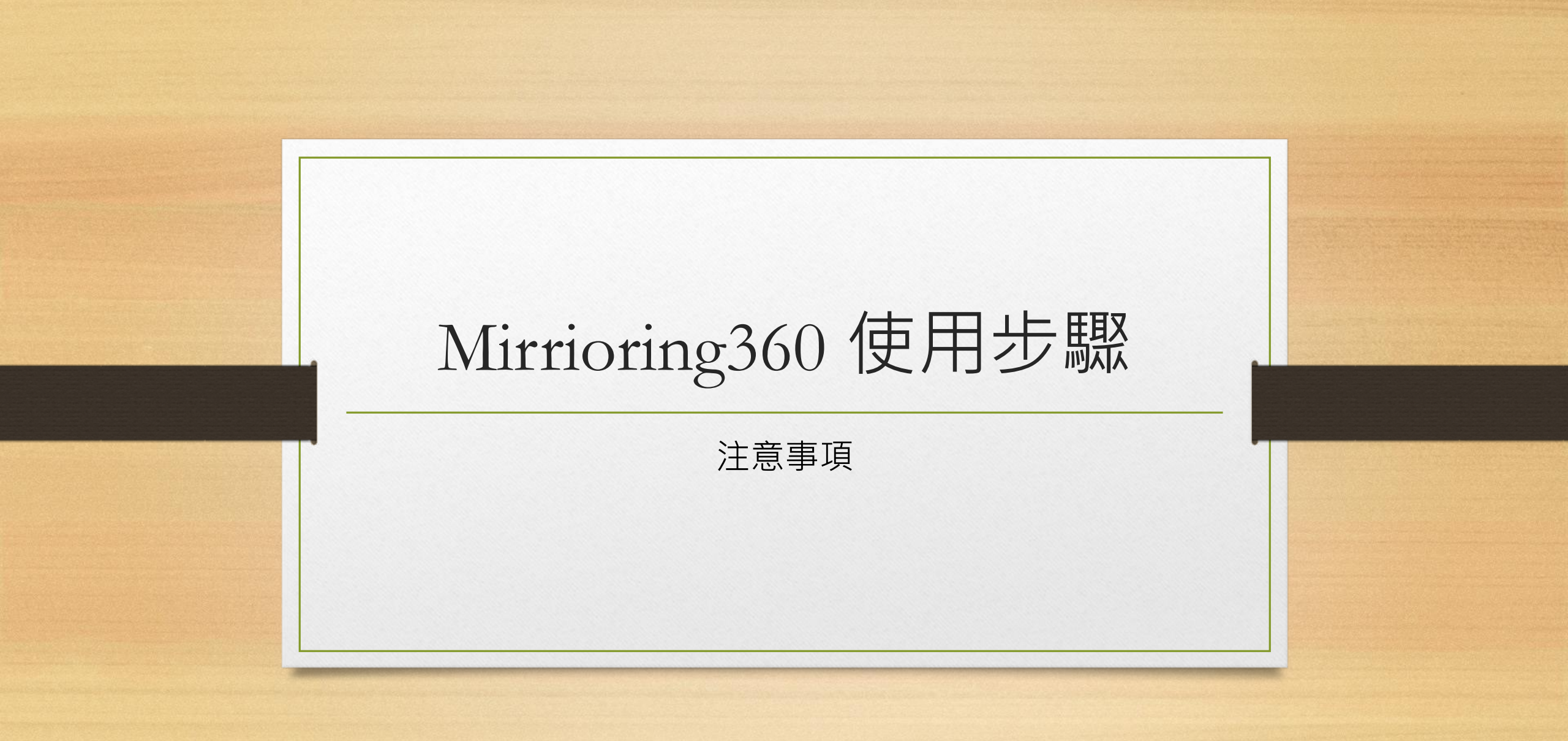

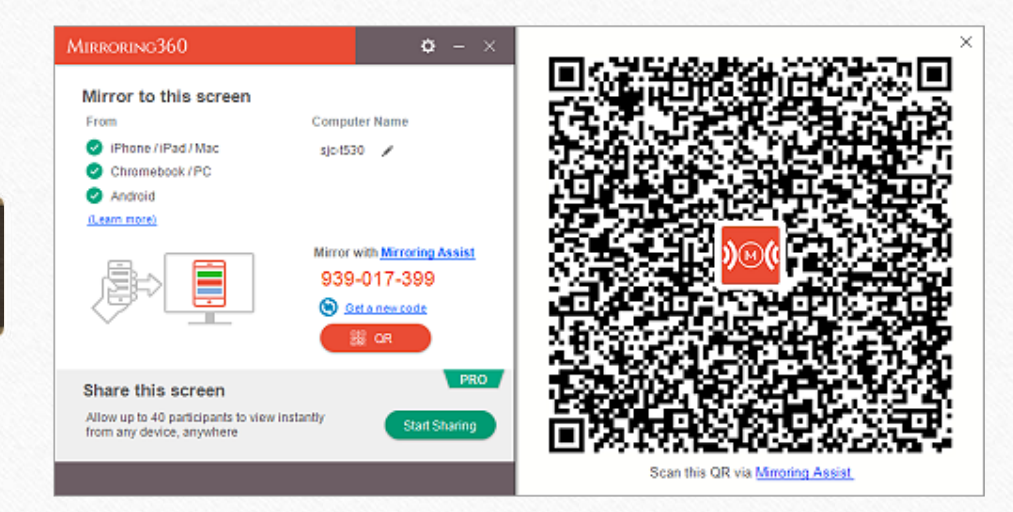

## 確認網路環境

使用前請先確認裝置類別及網路環境

#### 使用情境

教室/會議室電子講桌使用有線網路 行動載具使用無線網路(非個人4G)

#### 網路要求

有線網路跟無線網路在同一個 Subnet 有線網路跟無線網路不同一個 Subnet (有線網路的 TCP / UDP 要通)

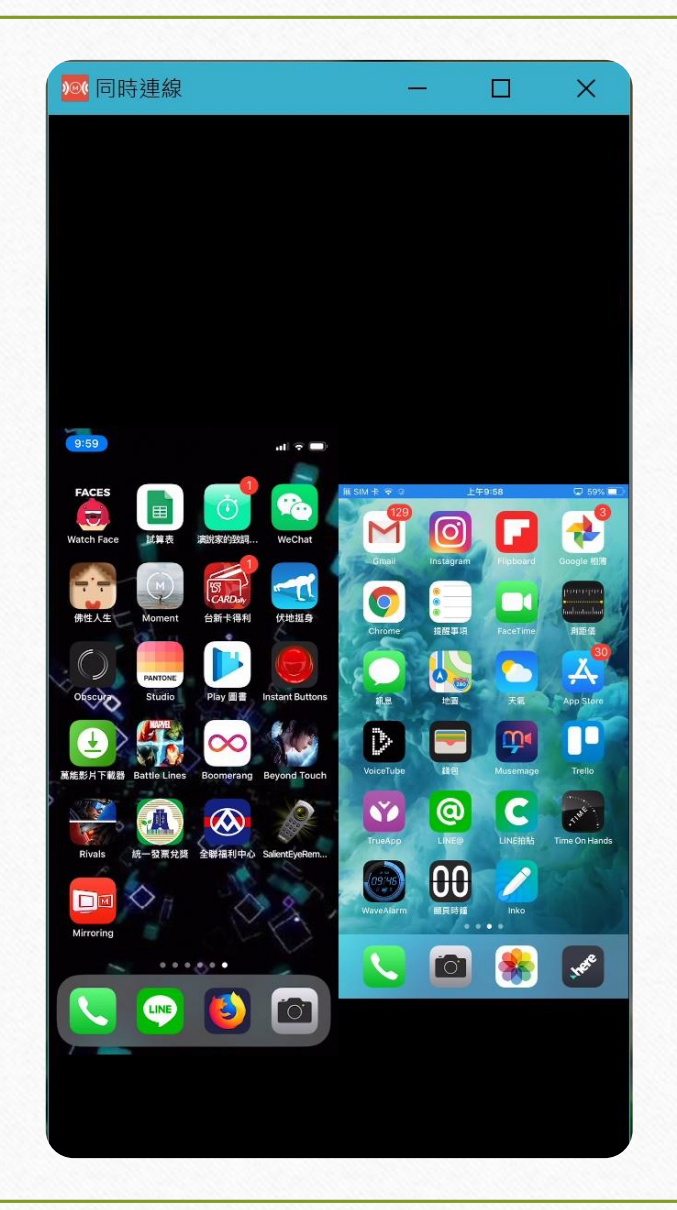

# APP執行下,最大支援四分割投影 Mirroring360在APP的執行下,最多可 支援4台裝置同時投影。

※若無下載APP,直接使用iOS系統中的airplay鏡像功能,僅 能提供一台裝置投影

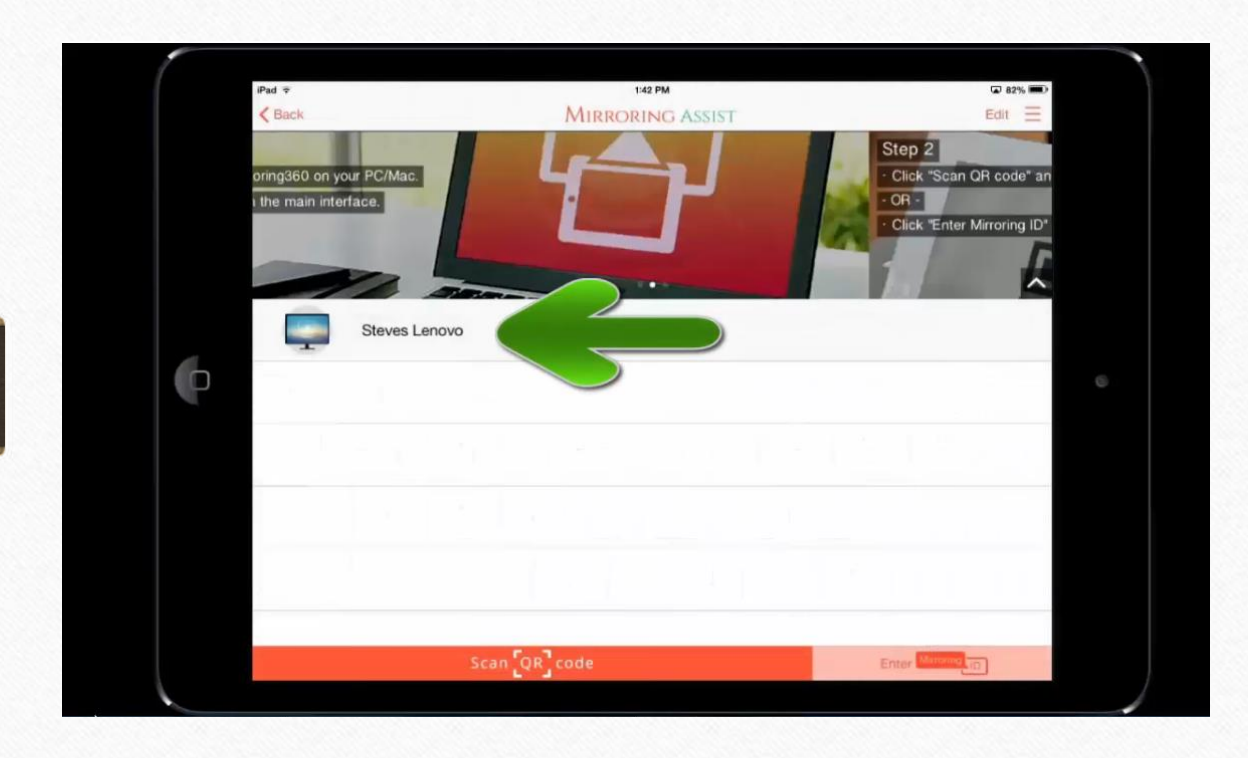

# 完整操作影片

https://www.youtube.com/watch?v=MezvA ZqY-vE&list=PLKas4IcEaXhO-2oUZM-GZiEVxdafd3cAT&index=4&t=0s